# L<sup>®</sup>

# **SNMP Web Pro**

# **User Manual**

Management Software for Uninterruptible Power Supply System

rev.01/19 71601999 – SNMP Web Pro User Manual

# Table of Contents

| Important Safety Warnings and Precautions    | Error! Bookmark not defined. |
|----------------------------------------------|------------------------------|
| FCC Statement                                | Error! Bookmark not defined. |
| Storage Precautions                          | Error! Bookmark not defined. |
| 1. Installation and Setup                    |                              |
| Unpacking and Inspection                     |                              |
| Features of SNMP Web Card                    | 4                            |
| Installing and Connecting the SNMP Web Card  | 5                            |
| 2. Configuration                             | 6                            |
| How to set a static IP on a Windows computer | 6                            |
| 2. Navigation Panel                          |                              |
| Information                                  | 8                            |
| UPS Setting                                  | 9                            |
| Control                                      |                              |
| System Configuration                         |                              |
| Log                                          |                              |
| Help                                         |                              |

# **Important Safety Warnings and Precautions**

### **Storage Precautions**

If the card must be stored prior to installation; storage must be in a dry place. The admissible storage temperature range is from  $10^{\circ}$ C to  $+70^{\circ}$ C.

#### **FCC Statement**

This equipment has been tested and found to comply with the limits for a Class A digital device, pursuant to part 15 of the FCC Rules. These limits are designed to provide reasonable protection against harmful interference when the equipment is operated in a commercial environment. This equipment generates, uses, and can radiate radio frequency energy and, if not installed and used in accordance with the instruction manual, may cause harmful interference to radio communications. Operation of this equipment in a residential area is likely to cause harmful interference in which case the user will be required to correct the interference at his own expense.

Changes or modifications not expressly approved by the party responsible for compliance could void the user's authority to operate the equipment.

### 1. Installation and Setup

**NOTE:** Before installation, please inspect the unit. Be sure that nothing inside the package is damaged. Please keep the original package in a safe place for future use.

#### **Unpacking and Inspection**

Unpack your products and inspect the contents. The contents should include the following supplied components and hardware.

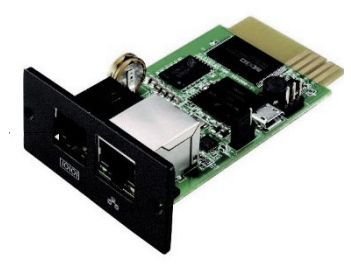

SNMP Web Card

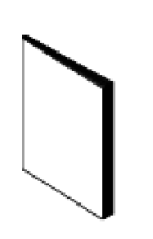

SNMP Web Pro Quick Start Guide

- SNMP Web Card
- SNMP Web Pro Quick Start Guide

Required software can be downloaded at **www.legrand.us/upsdownloads** 

**NOTE:** Before installation, inspect all supplied components and hardware to ensure nothing was damaged during transportation. If you notice any damaged or missing parts, notify the carrier and purchasing agent immediately. Please keep the original package in a safe place for future use.

#### Features of SNMP Web Card

- Open monitor via Web Browser
- Offer SNMP MIB to monitor UPS status
- Automatically detect and exchange 10M/100M Fast Ethernet
- Support wake-on-LAN function
- Supported protocol include but are not limited to TCP/IP, UDP, SNMP, SMTP, SNTP, HTTP, HTTPS, SSL, SSH, IPV4/IPV6, DHCP.
- Integration with Shutdown Wizard can prevent data loss from power outage and safely shut down systems.
- Event log storage of 200,000+ threads, including UPS warnings, faults, EMD warnings, and operation data logs from web users or ViewPower Pro users. Event logs will be stored safely if power failure occurs.
- Support daily reports for event log and data log
- Scheduled UPS on/off and battery test
- Support Environmental Monitoring (EMD) and SMS sending
- Equipped with real-time clock to record log with date and keep running up to 7 days without power connected.

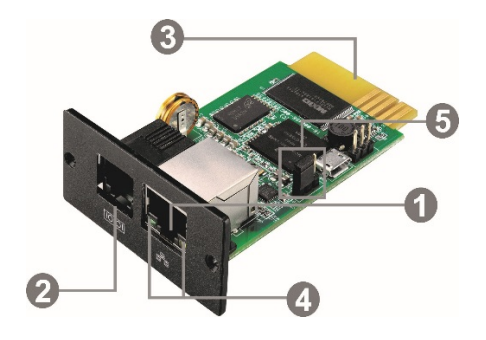

Label Descriptions:

- 1. Ethernet port (10/100Base-T)
- 2. Sensor/data transmission port (EMD port)
- 3. SNMP card connector: connects to UPS slot
- 4. Ethernet port status LEDs
- 5. Jumper setting to restore default setting

#### Ethernet port status LEDs:

| 100M LED (Green)         | On    | Port is operating at 100Mb/s         |
|--------------------------|-------|--------------------------------------|
|                          | Off   | Current web bandwidth is 10Mb/s      |
| Link status LED (Yellow) | Flash | Link Active                          |
|                          | Off   | Card is not connected to the network |

Pin assignment for Jumper:

| Pin #         | Status | Description                                                                                                |
|---------------|--------|----------------------------------------------------------------------------------------------------|
| Pin 1 & Pin 2 | Closed | Normal operation                                                                                           |
| Pin 2 & Pin 3 | Closed | After re-connecting utility, the IP address of SNMP web card and password will restore to default setting. |
|               |        | Default static IP address: (192.168.102.230)                                                               |
|               |        | Default password: 12345678                                                                                 |

**NOTE:** After setting is restored to default, be sure to change the jumper setting to connect Pin 1 and Pin 2 for normal operation.

#### Installing and Connecting the SNMP Web Card

**Step 1:** Remove the cover of intelligent slot on the back panel of UPS and retain the screws.

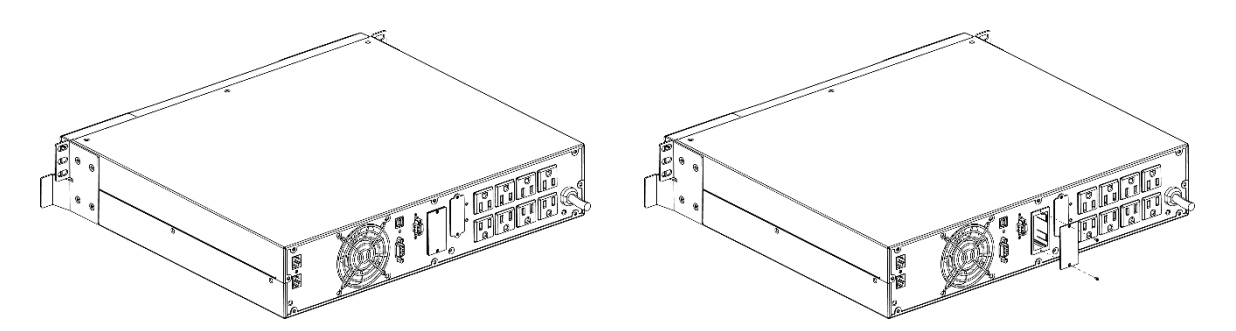

**Step 2:** Slide the card into the open intelligent slot and secure with the screws from step 1.

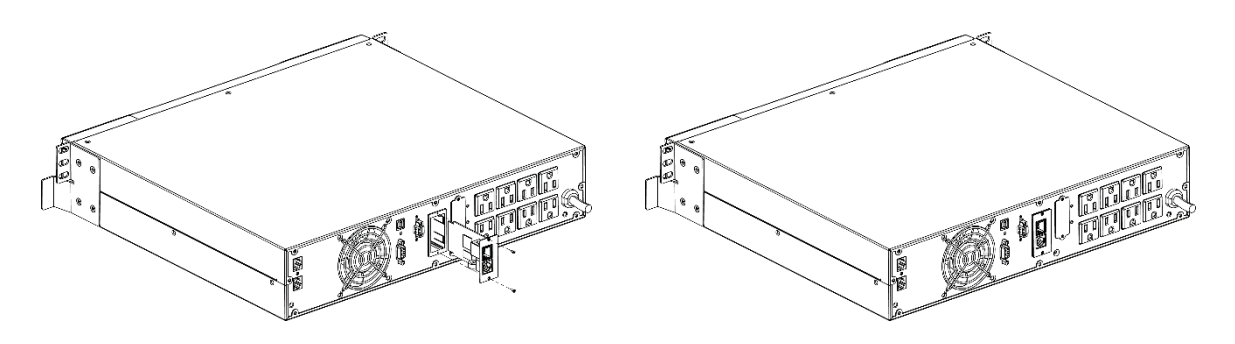

**Step 3:** Plug one end of the Ethernet cable to the Ethernet port (RJ-45) on the SNMP Web Card and plug the other end of the Ethernet cable to router.

**Note:** When connecting to the router, connect to the same LAN as the computer with the SNMP Web Manager software installed.

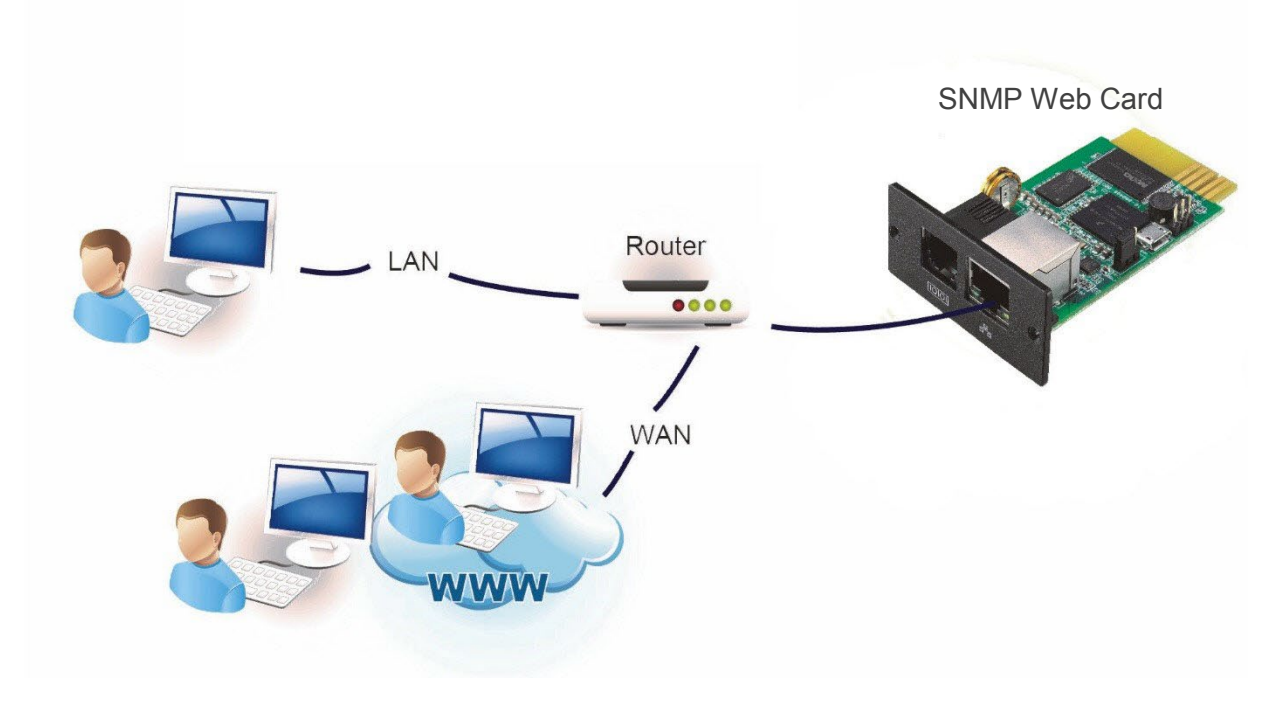

## 2. Configuration

Connect computer to the router or connect directly to the SNMP Web Card via an Ethernet cable.

#### How to set a static IP on a Windows computer

- 1. Click **Start Menu** > **Control Panel** > **Network and Sharing Center**. (For Windows 8 and higher, search for and open Control Panel and select Network and Internet).
- 2. In the left panel, click **Change adapter settings**.

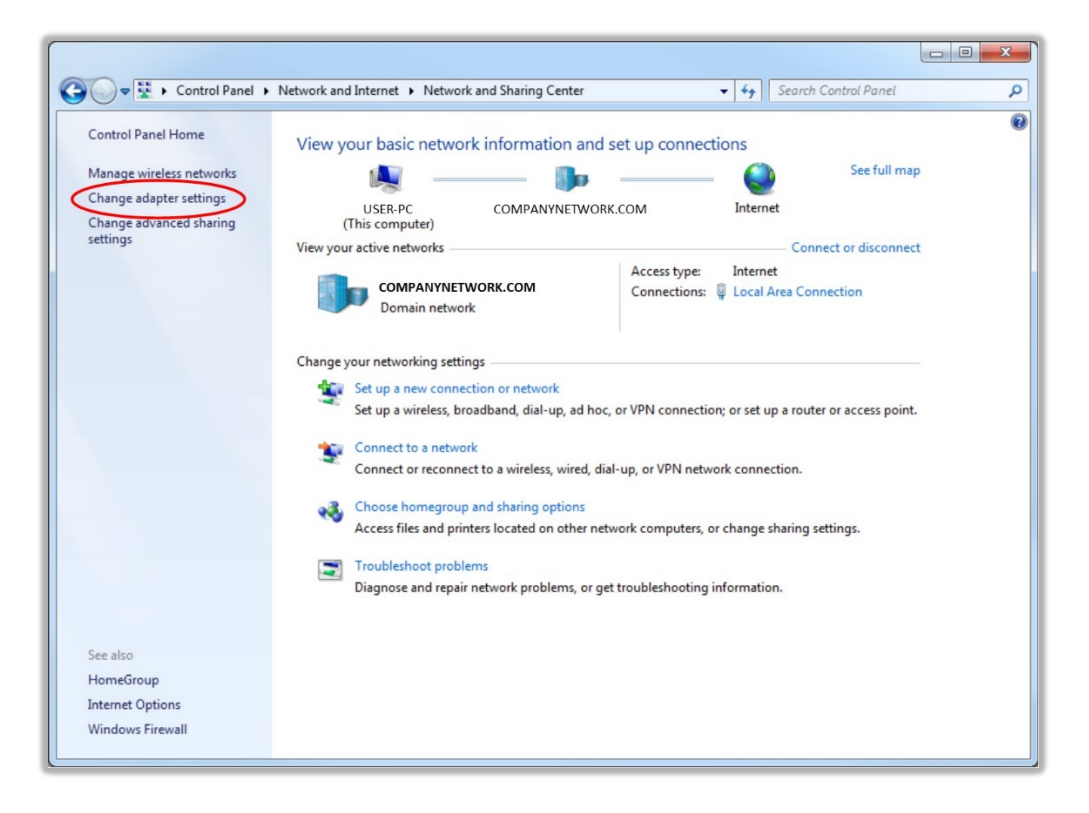

3. Right-click on Local Area Connection and click on Properties.

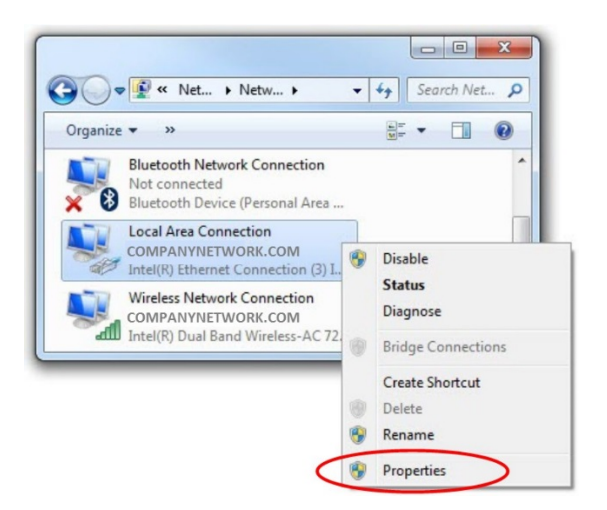

4. Select Internet Protocol Version 4 (TCP/IPv4) and click on Properties.

| Local Area Connection Properties                                                                                                    |
|----------------------------------------------------------------------------------------------------|
| Networking Sharing                                                                                                    |
| Connect using:                                                                                                    |
| Intel(R) PRO/100 VE Network Connection                                                                                                    |
| Configure                                                                                                    |
| This connection uses the following items:                                                                                                    |
| QoS Packet Scheduler                                                                                                    |
| File and Printer Sharing for Microsoft Networks                                                                                                    |
| General NDIS Protocol Driver                                                                                                    |
| Internet Protocol Version 6 (TCP/IPv6)                                                                                                    |
| Internet Protocol Version 4 (TCP/IPV41)                                                                                                    |
| Link-Layer Topology Discovery Mappen //O Diver                                                                                                    |
|                                                                                                    |
| Install Uninstall Properties                                                                                                    |
| Description                                                                                                    |
| Transmission Control Protocol/Internet Protocol. The default<br>wide area network protocol that provides communication<br>across diverse interconnected networks. |
|                                                                                                    |
| OK Cancel                                                                                                    |

- 5. Select Use the following IP address and enter the IP address, Subnet mask, Default gateway
  - a. Enter the following in the IP address: 192.168.102.XXX (XXX must be replaced with the network range).
  - b. The Subnet mask should populate 255.255.255.0 (If it does not populate, manually enter 255.255.255.0 in the Subnet mask).
  - c. The Default gateway should populate 192.168.102.1 (If it does not populate, manually enter 192.168.102.1 in the Default gateway).

| ou can get IP settings assigner<br>is capability. Otherwise, you r<br>r the appropriate IP settings.               | d autom<br>need to  | aticall<br>ask y | y if y        | you | r net<br>vork | adr | rk supp<br>ninistra | ort:<br>tor |
|----------------------------------------------------------------------------------------------------|---------------------|------------------|---------------|-----|---------------|-----|---------------------|-------------|
| Obtain an IP address auto                                                                                          | matical             | у                |               |     |               |     |                     |             |
| IP address:                                                                                                    | a.                  | 192              | . 16          | 8.  | 102           |     | XX                  |             |
| Subnet mask:                                                                                                    | b.                  | 255              | . 25          | 5.  | 255           | •   | 0                   |             |
| Default gateway:                                                                                                   | с.                  | 192              | . 16          | 8   | 102           | 2.  | 1                   |             |
| <ul> <li>Obtain DNS server address</li> <li>Use the following DNS server</li> <li>Preferred DNS server:</li> </ul> | s autom<br>ver addi | esses<br>8       | y<br>:<br>. 8 | 3.  | 8             |     | 8                   |             |
| Alternate DNS server:                                                                                              |                     | 4                | . 2           | 2 . | 2             |     | 1                   |             |
| Validate settings upon exi                                                                                         | t                   |                  |               |     |               | A   | d <u>v</u> ance     | d           |

6. Click **OK** and close the Internet Protocol Version 4 (TCP/IPv4) Properties.

- 7. Open a web browser to access web server directly.
- 8. Enter default IP address 192.168.102.230 in the address bar of the web browser. This will bring up the main screen and login section on the Legrand SNMP Web Pro page.
- 9. Click **Login** and enter the default password 12345678.

| SNMP web pro x<br>→ C ① Not secure                                              | 192,168,102,230                                                                                                    | e – a<br>e Q                                                                                      |
|---------------------------------------------------------------------------------|----------------------------------------------------------------------------------------------------|---------------------------------------------------------------------------------------------------|
| <b>1</b> legrand                                                                | SNMP Web Pro 1.1                                                                                                    | Status Login Guest                                                                                |
| Information<br>Status<br>Basic information<br>UPS setting<br>Parameters setting | UPS information<br>UPS mode: Line Mode<br>Auto reboot: enabled<br>ECO Mode: disabled<br>Bypass not allowed: disabled<br>UPS warning: | UPS temp.: 21.2 °C<br>Converter mode: disabled<br>Bypass when UPS is off: disabled<br>Fault type: |
| Control<br>Real-time control<br>System configuration                            | Input information Input voltage: $116.1$ V                                                                                           | Input frequency: 60.0 Hz                                                                          |
| Web<br>E-mail<br>SMS                                                            | Output information<br>Output voltage: 120.2 V<br>Output current: 0.0 A                                                               | Output frequency: 60.0 Hz<br>Load level: 0 %                                                      |
| Upload<br>Wake on LAN<br>Shutdown                                               | Battery information<br>Battery voltage: 27.4 V<br>Remaining backup time: 362 Min                                                     | Battery capacity: 97 %                                                                            |
| Event action<br>Scheduled<br>System time<br>SNMP configuration                  | EMD information<br>EMD temp.: °C<br>Alarm1: -                                                                                        | Humidity: %<br>Alarm2: -                                                                          |
| Data log<br>Data log<br><u>Help</u><br>Serial Port Debug<br>Firmware Upgrade    |                                                                                                    |                                                                                                   |

#### **Navigation Panel:** Information

Select **Information** > **Status**. This screen displays real-time monitored UPS data including input, output, UPS and battery information in a table format.

| SNMP web pro 🗙 🗙                                                              |                                                                                                    | θ - σ ×                                                                                          |
|-------------------------------------------------------------------------------|----------------------------------------------------------------------------------------------------|--------------------------------------------------------------------------------------------------|
| ← → C ① Not secure                                                            | 192.168.102.230                                                                                                    | <b>~</b> Q ☆ :                                                                                   |
| 🛿 legrand                                                                     | SNMP Web Pro 1.1                                                                                                    | Status Logout Administrator                                                                      |
| Information<br>Data<br>Basic information<br>UPS setting<br>Parameters setting | UPS information<br>UPS mode: Line Mode<br>Auto reboot: enabled<br>ECO Mode: disabled<br>Bypass not allowed: disabled<br>UPS warning: | UPS temp.: 21.0 °C<br>Converter mode: disabled<br>Bypass when UPS is off disabled<br>Fault type: |
| Control<br>Real-time control<br>System configuration                          | Input information Input voltage: 116.1 V                                                                                             | Input frequency: 60.0 Hz                                                                         |
| Web<br>E-mail<br>SMS                                                          | Output information<br>Output voltage: 119.8 V<br>Output current: 0.0 A                                                               | Output frequency: 60.0 Hz<br>Load level: 0 %                                                     |
| Upload<br>Wake on LAN<br>Shutdown                                             | Battery information<br>Battery voltage: 27.4 V<br>Remaining backup time: 363 Min                                                     | Battery capacity: 97 %                                                                           |
| Event action.<br>Scheduled<br>System time<br>SNMP configuration               | EMD information<br>EMD temp.: °C<br>Alarm1: -                                                                                        | Humidity: %<br>Alarm2: -                                                                         |
| Log<br>Evant log<br>Data log<br>Help<br>Serial Port Debug<br>Firmware Upgrade |                                                                                                    |                                                                                                  |

Select **Information** > **Basic information**. This screen displays UPS basic information, battery information and UPS rated information.

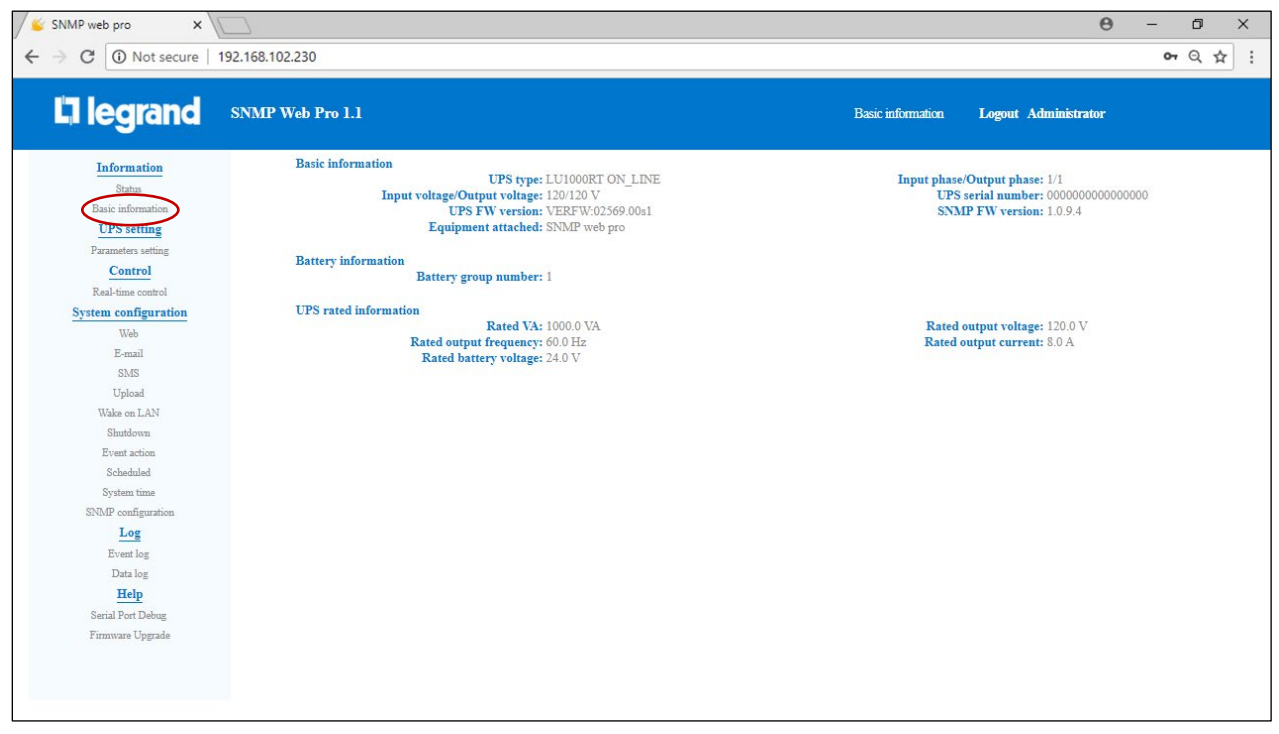

#### **UPS** setting

Select **UPS setting** > **Parameters setting**. Parameter setting includes backup time setting for P1 (battery mode), battery numbers setting, voltage and frequency range setting for bypass mode and voltage range setting for ECO mode.

| C O Not secure       | 192.168.102.230                                       | <b>6</b> Q                                                |
|----------------------|-------------------------------------------------------|-----------------------------------------------------------|
| <b>1 legrand</b>     | SNMP Web Pro 1.1                                      | Parameters setting Logout Administrator                   |
| Information          | Alarm control:      Enable      Disable Apply         | Advanced ECO mode:                                        |
| Status               | Alarm at bypass mode:      Enable      Disable Apply  | Green power function: O Enable O Disab                    |
| Basic information    | Alarm at battery mode:      Enable      Disable Apply | Cold start:   Enable  Disab                               |
| UPS setting          | Auto reboot:      Enable      Disable Apply           | Bypass not allowed: O Enable O Disab                      |
| Parameters setting   | Bypass when UPS is off:   Enable  Disable Apply       | Battery deep-discharge protection:      Enable      Disab |
| Control              | Converter mode:  © Enable  ® Disable Apply            | Site fault detection:   Enable  Disable                   |
| Real-time control    | ECO mode: © Enable ® Disable Apply                    | P1 programmable outlet control:  © Enable  ® Disab        |
| System configuration | 101210000                                             |                                                           |
| Web                  | Outlet setting                                        | Battery numbers setting                                   |
| E-mail               | Backup time for P1(battery mode): 999 Min Apply       | Numbers in parallel: 1 Ap                                 |
| SMS                  |                                                       |                                                           |
| Upload               | Voltage and frequency range for bypass mode           | Voltage range for ECO mode                                |
| Wake on LAN          | Max. voltage: 132 V Apply                             | Max. voltage: 126 V                                       |
| Shutdown             | Min. voltage: 85 V Apply                              | Min. voltage: 114 V                                       |
| Event action         | Max. frequency: 63 Hz Apply                           |                                                           |
| Scheduled            | Min. frequency: 57 Hz Apply                           |                                                           |
| SNN/ID configuration | 1417                                                  |                                                           |
| Log                  |                                                       |                                                           |
| Event los            |                                                       |                                                           |
| Data log             |                                                       |                                                           |
| Help                 |                                                       |                                                           |
| Serial Port Debug    |                                                       |                                                           |
| Firmware Upgrade     |                                                       |                                                           |
| 11.372               |                                                       |                                                           |
|                      |                                                       |                                                           |
|                      |                                                       |                                                           |

**Note:** Different UPSs may access different parameter settings.

#### **Modifying Parameters setting**

- 1. Select the functions by clicking **Enable** or **Disable** button. Change numbers by clicking and modifying directly in the number column.
- 2. Click **Apply** button to save the settings. Each function setting is saved by clicking **Apply** button in each section.
- 3. Click **Default** button to recover the default settings.

|                        | 192.168.102.230                                       | <b>०</b> न् ध्                                     |
|------------------------|-------------------------------------------------------|----------------------------------------------------|
| llegrand               | SNMP Web Pro 1.1                                      | Parameters setting Logout Administrator            |
| Information            | Alarm control:      Senable      Disable Apply        | Advanced ECO mode:                                 |
| Status                 | Alarm at bypass mode:      Enable      Disable Apply  | Green power function: O Enable O Disat             |
| Basic information      | Alarm at battery mode:      Enable      Disable Apply | Cold start:   Enable  Disat                        |
| UPS setting            | Auto reboot:      Enable      Disable Apply           | Bypass not allowed:   Enable  Disat                |
| Parameters setting     | Bypass when UPS is off: O Enable O Disable Apply      | Battery deep-discharge protection:   Enable  Disat |
| Control                | Converter mode:   Enable   Disable Apply              | Site fault detection:   Enable  Disat              |
| Real-time control      | ECO mode: @ Enable @ Disable Apply                    | PI programmable outlet control: O Enable @ Disat   |
| System configuration   | Outlat action                                         | Potton overlag                                     |
| Web                    | Dealman since for D1(hottom models 000                | Numbers in normalistication                        |
| E-mail                 | Markup time for F1(battery mode): 999 Min Apply       | Numbers in parallel: 1                             |
| SMS                    | Voltage and frequency source for hypers made          |                                                    |
| Upicad<br>White an LAN | Man and irequency range for oypass mode               | Voltage range for ECO mode                         |
| Shutdown               | Max. voltage: 152 V Apply                             | Max. voltage: 126 V                                |
| Event action           | Min. voltage: 85 V Apply                              | Min. voltage: 114 V                                |
| Scheduled              | Max. frequency: 63 Hz Apply                           |                                                    |
| System time            | Min. frequency: 57 Hz Apply                           |                                                    |
| SNMP configuration     |                                                       |                                                    |
| Log                    |                                                       |                                                    |
| Event log              |                                                       |                                                    |
| Data log               |                                                       |                                                    |
| Help                   |                                                       |                                                    |
| Serial Port Debug      |                                                       |                                                    |
| Firmware Upgrade       |                                                       |                                                    |
|                        |                                                       |                                                    |

**Note:** Any functions which are not supported by the UPS will not be able to access Parameters setting.

#### **Parameter Descriptions**

- Alarm control: If enabled, UPS alarm will be activated.
- Alarm at bypass mode: If enabled, UPS alarms when it's working at bypass mode.
- Alarm at battery mode: If disabled, UPS will not alarm when it's working at battery mode.
- Auto reboot: If enabled, UPS will auto recover when AC is recovering.
- Bypass when UPS is off: If enabled, AC will directly provide power to connected devices when UPS is off.
- Converter mode: If enabled, the UPS will operate in converter mode.
- **ECO mode:** If enabled, the UPS will operate in ECO mode when input voltage is within acceptable range.
- Cold start: If disabled, the UPS can be turned on only when AC is connected to UPS.
- **Bypass not allowed:** If enabled, the UPS will not transfer to bypass mode under any conditions. If disabled, the UPS will be allowed to transfer to bypass mode according to the UPS internal setting.
- **Battery deep-discharge protection:** If enabled, the monitored UPS shuts down in accordance with the condition and load on the battery to protect battery.
- Site fault detection: If enabled, the monitored UPS will beep when the neutral input and hot wires are reversed.
- **P1 programmable outlet control:** If enabled when UPS is running at battery mode it will cut off P1 outlets after backup setting time arrives. If disabled, UPS will provide continuous power to P1 outlets until the battery runs out of power.
- **Outlet setting:** Users can set limited backup time for P1 outlets when UPS is on battery mode.
- **Battery numbers setting:** Set battery numbers in parallel.
- Voltage and frequency range for bypass mode: Set acceptable voltage and frequency range in bypass mode
- **Maximum and minimum voltage:** When UPS is on bypass mode and input voltage is out of setting range, UPS will enter battery mode.
- **Maximum and minimum frequency:** When UPS is on bypass mode and input frequency is out of setting range, UPS will enter battery mode.

• Voltage range for ECO mode: Set acceptable voltage range for ECO mode.

#### Control

#### Select **Control** > **Real-time control**.

| 🖉 SNMP web pro 🗙 🗙                                                                                                    |                                                                                                    |                              |                   | Θ                    | - 0 ×    |
|----------------------------------------------------------------------------------------------------|----------------------------------------------------------------------------------------------------|------------------------------|-------------------|----------------------|----------|
| $\leftrightarrow$ $\rightarrow$ C $\bigcirc$ Not secure                                                                                                    | 192.168.102.230                                                                                                    |                              |                   |                      | on Q ☆ : |
| 🛛 legrand                                                                                                    | SNMP Web Pro 1.1                                                                                                    |                              | Real-time control | Logout Administrator |          |
| Information<br>Status<br>Basic information<br>UPS setting<br>Parameters setting<br>Control<br>East-time accentrol<br>System confluence<br>Web<br>E-mail<br>SMS<br>Upload<br>Upload<br>Upload<br>Upload<br>Scheduled<br>System time<br>Scheduled<br>System time<br>Scheduled<br>System time<br>Scheduled<br>System time<br>Scheduled<br>System time<br>Scheduled<br>System time<br>Scheduled<br>System time | Alarm control<br>UPS turn on/off<br>On<br>Off<br>Off<br>UPS On/Off control<br>Battery self-test<br>10-second self-test<br>Deep discharge test<br>Minute self-test: 1<br>Min(s). Start<br>Car | lay 30 Sec. turn on delay 30 | Sec. Apply        |                      |          |

The UPS has real-time control by executing the following operations:

- UPS turn On/Off: Click On to turn on the UPS and Off to turn off the UPS immediately.
- **Battery self-test:** There are three types of battery self-tests:
  - 1. 10-second self-test
  - 2. Deep discharge test
  - 3. Minute self-test (self-defined)

Simply click the **Start** button next to each test. The self-tests will begin immediately.

#### System configuration

#### Select **System configuration > Web.**

To configure the authority to access SNMP Web Pro, please enter access ID and password in each column. There is no limitation to access control in default setting. It is also allowed for http and https modification. The default setting is 80 for http and 443 for https. If any modification is necessary for adding web users, deleting web users, or port re-configuration, click **Restart Web Server** button to restart the web server and activate all modifications.

| SNMP web pro 🗙                                                                                                    |                                                                   |           |                              |           |                |                        | 0 – 0 X            |
|----------------------------------------------------------------------------------------------------|-------------------------------------------------------------------|-----------|------------------------------|-----------|----------------|------------------------|--------------------|
| ← → C ③ Not secure                                                                                                   | 192.168.102.230                                                   |           |                              |           |                |                        | <b>∽</b> Q ☆ :     |
| 🛛 legrand                                                                                                    | SNMP Web Pro 1.1                                                  |           |                              |           | Wet            | ) Logout Administrator |                    |
| Information<br>Status<br>Basic information<br>UPS setting                                                            | * : Restart the web server to take effect<br>Web Server Configure |           | Http Port 🖲 :<br>Https Port: | 80<br>443 | Apply<br>Apply |                        |                    |
| Parameters setting<br><u>Control</u><br>Real-time control<br><u>System configuration</u><br>Web                      | User Account                                                      | User Name |                              |           | Password       | Permission<br>Read     | <b>Operation</b>   |
| E-mail<br>SMS<br>Upload<br>Wake on LAN<br>Shutdown<br>Event action<br>Scheduled<br>System time<br>SNMP configuration |                                                                   |           |                              |           |                |                        | Restart Web Server |
| Log<br>Event log<br>Data log<br>Help<br>Serial Port Debug<br>Firmware Upgrade                                        |                                                                   |           |                              |           |                |                        |                    |

#### E-mail

#### Select **System configuration > E-mail.**

E-mail notifications can be setup through **SMTP server**. E-mail configuration requires the SMTP information, e-mail account, and associated password. The e-mail account should be configured to allow for SMTP/POP3 forwarding.

| SNMP web pro 🗙 🗙     |                                |                                     |                                |                    |                    |                       | θ     | -      | ٥   | × |
|----------------------|--------------------------------|-------------------------------------|--------------------------------|--------------------|--------------------|-----------------------|-------|--------|-----|---|
| ← → C ① Not secure   | 192.168. <mark>1</mark> 02.230 |                                     |                                |                    |                    |                       |       | 07     | Q 🕁 | : |
| Lī legrand           | SNMP Web Pro 1.1               |                                     |                                |                    | E-mail !           | Logout Administrator  |       |        |     |   |
| Information          | SMTP server:                   | smtp.test.com                       |                                |                    | Receive J          | L:                    | Apply | Delete |     |   |
| Status               | Security Type:                 | ◎ None ● SSL ◎ TLS                  |                                |                    | Receive 2          | 2:                    | Apply | Delete |     |   |
| Basic information    | Port:                          | 465                                 |                                |                    | Receive ?          | 3:                    | Apply | Delete |     |   |
| UPS setting          | Send from:                     |                                     |                                |                    | Receive 4          | k:                    | Apply | Delete |     |   |
| Parameters setting   | User name:                     | test                                |                                |                    | Receive !          | 5                     | Apply | Delete |     |   |
| Control              | 1000                           | Need Auth                           |                                |                    | Receive (          | i.                    | Annh  | Delete |     |   |
| Real-time control    | Password:                      |                                     |                                |                    | Receive (          | ,.<br>1:              | Annh  | Delete |     |   |
| System configuration | Note: A                        | After apply, you can click "Test" b | button to send a test message. |                    | Receive            |                       | Apply | Delete |     |   |
| F.mail               | L                              | Apply Test                          |                                | - Contract         | Receive a          | 5:                    | Apply | Delete |     |   |
| SMS                  |                                |                                     |                                | Passwo             | ord get back Emai  | l:                    | Apply | Delete |     |   |
| Upload               |                                |                                     |                                | Recipi             | ient's Email Addre | es (for Daily Report) |       |        |     |   |
| Wake on LAN          |                                |                                     |                                | Account 1:         | cht 5 Einan Muit   | Anniv Delete          |       |        |     |   |
| Shutdown             |                                |                                     |                                | Account 2:         |                    | Apply Delete          |       |        |     |   |
| Event action         |                                |                                     |                                | Account 2:         | 00.00              | Apply Delete          |       |        |     |   |
| Scheduled            |                                |                                     | Send Email for Daily F         | teport (hh:mm): at | 00:00              |                       |       |        |     |   |
| System time          |                                |                                     | Send Email when Data Log o     | verflows (30M):    |                    |                       |       |        |     |   |
| SNMP configuration   |                                |                                     |                                | Apply              | 2                  |                       |       |        |     |   |
| Log                  |                                |                                     |                                |                    | -                  |                       |       |        |     |   |
| Event log            |                                |                                     |                                |                    |                    |                       |       |        |     |   |
| Data log             |                                |                                     |                                |                    |                    |                       |       |        |     |   |
| Secil Bet Deber      |                                |                                     |                                |                    |                    |                       |       |        |     |   |
| Firmurare Unerade    |                                |                                     |                                |                    |                    |                       |       |        |     |   |
| i ninwate Opgrade    |                                |                                     |                                |                    |                    |                       |       |        |     |   |

- 1. To configure E-mail settings, fill out the SMTP server and security information.
  - Enter SMTP server
  - Choose Security Type (supported encryption from SMTP server)
  - Enter SMTP Port
  - Enter sender's E-mail address in Send from
  - Enter User name and Password
  - Click checkbox of **Need Auth** for password verify
- 2. Enter e-mail accounts in **Receive** fields. Then, click **Apply** to add into receivers list. If you wish to remove an e-mail account, click the delete button next to the field.
- 3. Click **Apply** to save the changes. The **Test** button can be used to send a test e-mail to all email recipients to confirm correct operation. When the test e-mails are successfully sent to specific recipients, it will pop up a successful message on operated PC. Otherwise, it will pop up a failure dialog to indicate there is an error for parameter setting.
- 4. For the Daily Report, setup recipient's e-mail and check the box Send Email for Daily Report (hh:mm) to choose a specific time. Then click the Apply button to set up this action. You can also configure who will receive alarm e-mails when event log exceeds 100 or data log exceeds 50 records. Please click checkbox of selections.

#### SMS

#### Select System configuration > SMS.

#### Sending SMS By Server

It is required to have service software available such as ViewPower Pro. In the event of an alarm condition occurring, a message about UPS status will be sent to the specified users via mobile phone.

#### Sending SMS By Serial Port

The sensor/data transmission port (EMD port) is used for data transmission to send SMS without any service software. Please configure Baud rate of GSM Modem as 9600 and then connect data transmission port ( $\Box$ ) of SNMP web port card to GSM Modem with a RJ11 to DB9 cable. Please refer to detailed wiring.

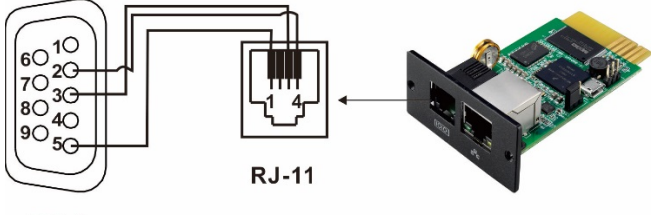

DB-9

| SNMP web pro X                                                                                                    |                                                                                                    |                                                                                                    | θ – σ ×        |
|----------------------------------------------------------------------------------------------------|----------------------------------------------------------------------------------------------------|----------------------------------------------------------------------------------------------------|----------------|
| ← → C ① Not secure                                                                                                    | 192.168.102.230                                                                                                    |                                                                                                    | <b>~</b> Q ☆ : |
| Lī legrand                                                                                                    | SNMP Web Pro 1.1                                                                                                    | SMS Logout Administrator                                                                                                    |                |
| Information<br>Status<br>Basic information<br>UPS setting<br>Parameters setting<br>Real-time control<br>System configuration<br>We<br>Earnil<br>SMS<br>Upload<br>Wake on LAN<br>Shutdown<br>Event action<br>Schedulad<br>System time<br>SNMP configuration<br>Log<br>Event log<br>Data log<br>Help<br>Serial Port Debug | Send SMS By: • Sarvar • Serial Port SMS maximum length 10 U222 Port: 41222 Account name: Password: •••••• Note1: After apply, you can click "Test" button to send a test message. Note2: If send SMS by serial port,EMD function will be disabled. Apply Test | Receive 1:Apply:DeleteReceive 2:Apply:DeleteReceive 3:Apply:DeleteReceive 4:Apply:DeleteReceive 5:Apply:DeleteReceive 6:Apply:DeleteReceive 7:Apply:DeleteReceive 8:Apply:Delete |                |

#### Wake on LAN

#### Select System configuration > Wake on LAN.

Remotely wake on specific local area network PCs when these PCs are supported to **Wake on LAN** (WOL) via a magic packet.

| 🖌 🐇 SNMP web pro 🛛 🗙 🔪 |                   |                         |         |        |   |             |                      | Θ | _  | ٥   | ×           |
|------------------------|-------------------|-------------------------|---------|--------|---|-------------|----------------------|---|----|-----|-------------|
| ← → C ③ Not secure     | 192.168.102.230   |                         |         |        |   |             |                      |   | 07 | 0,☆ | :           |
| Lī legrand             | SNMP Web Pro      | 1.1                     |         |        | , | Wake on LAN | Logout Administrator | 8 |    |     | ,<br>,<br>, |
| Information            | MAC address 01:   | 00-00-00-00-00          | Apply I | )elete |   |             |                      |   |    |     |             |
| Status                 | MAC address 02:   | 00-00-00-00-00          | Apply I | )elete |   |             |                      |   |    |     |             |
| Basic information      | MAC address 03:   | 00-00-00-00-00          | Apply I | Delete |   |             |                      |   |    |     |             |
| UPS setting            | MAC address 04:   | 00-00-00-00-00          | Apply I | Delete |   |             |                      |   |    |     |             |
| Control                | MAC address 05:   | 00-00-00-00-00          | Apply I | Delete |   |             |                      |   |    |     |             |
| Real-time control      | MAC address 06:   | 00-00-00-00-00          | Apply   | )elete |   |             |                      |   |    |     |             |
| System configuration   | MAC address 07:   | 00-00-00-00-00          | Apply I | )elete |   |             |                      |   |    |     |             |
| Web                    | MAC address 08:   | 00-00-00-00-00          | Apply I | )elete |   |             |                      |   |    |     |             |
| E-mail                 | MAC address 09:   | 00-00-00-00-00          | Apply I | Delete |   |             |                      |   |    |     |             |
| SMS                    | MAC address 10:   | 00-00-00-00-00          | Apply I | Delete |   |             |                      |   |    |     |             |
| Wake on LAN            | MAC address 11:   | 00-00-00-00-00          | Apply I | )elete |   |             |                      |   |    |     |             |
| Shutdown               | MAC address 12:   | 00-00-00-00-00          | Apply I | )elete |   |             |                      |   |    |     |             |
| Event action           | MAC address 13:   | 00-00-00-00-00          | Apply I | )elete |   |             |                      |   |    |     |             |
| Scheduled              | MAC address 14:   | 00-00-00-00-00          | Apply I | Delete |   |             |                      |   |    |     |             |
| System time            | MAC address 15:   | 00-00-00-00-00          | Apply I | Delete |   |             |                      |   |    |     |             |
| Log                    | MAC address 16:   | 00-00-00-00-00          | Apply I | )elete |   |             |                      |   |    |     |             |
| Event log              | MAC address 17:   | 00-00-00-00-00          | Apply   | )elete |   |             |                      |   |    |     |             |
| Data log               | MAC address 18:   | 00-00-00-00-00          | Apply   | )elete |   |             |                      |   |    |     |             |
| Help                   | MAC address 19:   | 00-00-00-00-00          | Apply I | )elete |   |             |                      |   |    |     |             |
| Serial Port Debug      | MAC address 20:   | 00-00-00-00-00          | Apply I | )elete |   |             |                      |   |    |     |             |
| Firmware Upgrade       | MAC address 21:   | 00-00-00-00-00          | Apply I | Delete |   |             |                      |   |    |     |             |
|                        | MAC address 22:   | 00-00-00-00-00          | Apply   | )elete |   |             |                      |   |    |     |             |
|                        | (MAC address form | nat: 01-1F-C6-C7-E0-08) |         |        |   |             |                      |   |    |     |             |

Remote PC control will occur after MAC addresses of remote PCs have been entered into the address columns.

**Note:** The network card and mainboard of the computer need to support the wake-up function for remote PCs to implement this function.

#### Shutdown

#### Select System configuration > Shutdown.

Remotely shut down specific PCs with Shutdown Wizard.

| SNMP web pro x          |                       |                           |                     |             |             |          |             | Θ      | -            | ٥ | ×   |       |     |
|-------------------------|-----------------------|---------------------------|---------------------|-------------|-------------|----------|-------------|--------|--------------|---|-----|-------|-----|
| ← → C ① Not secure 1    | 92.168.102.230        | 0                         |                     |             |             |          |             |        |              |   | 0-7 | Q 🕁   | :   |
|                         |                       |                           |                     |             |             |          |             |        |              |   |     | . , , | ) • |
| Degrand                 | CNIMD W.L             | D 1 1                     |                     |             |             |          | Churchdower |        |              |   |     |       |     |
| Litegiana               | SINIMIT WED           | FT0 1.1                   |                     |             |             |          | Shudown     | Logout | Administrato |   |     |       |     |
|                         | New centre list hole  |                           |                     |             |             |          |             |        |              |   |     |       |     |
| Information             | four script list beit | ow.                       |                     |             |             |          |             |        |              |   |     |       |     |
| Status                  | No script availabl    | le!                       |                     |             |             |          |             |        |              |   |     |       |     |
| Basic information       |                       |                           |                     |             |             |          |             |        |              |   |     |       |     |
| UPS setting             | select No file se     | elected!                  |                     |             |             |          |             |        |              |   |     |       |     |
| Parameters setting      | *You can enter scri   | ipt name in command field | d if you want to ex | ecute it by | SSH.        |          |             |        |              |   |     |       |     |
| Control                 |                       |                           |                     |             |             |          |             |        |              |   |     |       |     |
| Real-time control       | "If you are using th  | he ShutdownWizard 1.02 a  | and above please c  | heck AES    | encryption. |          |             |        |              |   |     |       |     |
| System configuration    |                       |                           | AFS                 | SSH         |             |          |             |        |              |   |     |       |     |
| Web                     |                       | IP address                | encryption sh       | utdown      | User name   | Password | Command     |        |              |   |     |       |     |
| E-mail                  | 01: 0.0               | .0.0                      |                     |             | root        | •••••    | halt        | Apply  | Delete 01    |   |     |       |     |
| SMS                     | 02: 0.0               | .0.0                      |                     |             | root        | •••••    | halt        | Apply  | Delete 02    |   |     |       |     |
| Upicad                  | 03: 0.0               | .0.0                      |                     |             | root        | •••••    | halt        | Apply  | Delete 03    |   |     |       |     |
| Wake on LAN<br>Shutduur | 04: 0.0               | .0.0                      |                     |             | root        | ******   | halt        | Apply  | Delete 04    |   |     |       |     |
| Shutaown                | 05: 0.0               | .0.0                      |                     |             | root        | •••••    | halt        | Apply  | Delete 05    |   |     |       |     |
| Sebadalad               | 06: 0.0.              | .0.0                      |                     |             | root        | *******  | halt        | Apply  | Delete 06    |   |     |       |     |
| Scheduled               | 07: 0.0.              | .0.0                      |                     |             | root        | *******  | halt        | Apply  | Delete 07    |   |     |       |     |
| System time             | 08: 0.0               | .0.0                      |                     |             | root        | *******  | halt        | Apply  | Delete 08    |   |     |       |     |
| Log                     | 09: 0.0.              | .0.0                      |                     |             | root        | •••••    | halt        | Apply  | Delete 09    |   |     |       |     |
| <u>Log</u><br>Roomt lan | 10: 0.0.              | .0.0                      |                     |             | root        | •••••    | halt        | Apply  | Delete 10    |   |     |       |     |
| Dete los                | 11: 0.0.              | .0.0                      |                     |             | root        | *******  | halt        | Apply  | Delete 11    |   |     |       |     |
| Data log                | 12: 0.0.              | .0.0                      |                     |             | root        | ******   | halt        | Apply  | Delete 12    |   |     |       |     |
| Heip                    | 13: 0.0.              | .0.0                      |                     |             | root        | ******   | halt        | Apply  | Delete 13    |   |     |       |     |
| Senal Port Debug        | 14: 0.0.              | .0.0                      |                     |             | root        | ******   | halt        | Apply  | Delete 14    |   |     |       |     |
| r irmware Upgrade       | 15: 0.0.              | .0.0                      |                     |             | root        | •••••    | halt        | Apply  | Delete 15    |   |     |       |     |
|                         | 16: 0.0.              | .0.0                      |                     |             | root        | ******   | halt        | Apply  | Delete 16    |   |     |       |     |
|                         | 17: 0.0.              | .0.0                      |                     |             | root        | *******  | halt        | Apply  | Delete 17    |   |     |       |     |
|                         | 18: 00                | 0.0                       |                     |             | root        | *******  | halt        | Apply  | Delete 18    |   |     |       |     |

#### **Event action**

#### Select **System configuration > Event action.**

| SNMP web pro 🛛 🗙                                                                                                    |                                                                                                    |              |                      | θ |    | ٥   | × |
|----------------------------------------------------------------------------------------------------|----------------------------------------------------------------------------------------------------|--------------|----------------------|---|----|-----|---|
| - > C O Not secure                                                                                                    | 192.168.102.230                                                                                                    |              |                      |   | 0- | Q ☆ |   |
| Lī legrand                                                                                                    | SNMP Web Pro 1.1                                                                                                    | Event action | Logout Administrator |   |    |     |   |
| Information<br>Status<br>Basic information<br>UPS setting<br>Parameters setting<br>Control<br>Real-time control<br>System configuration<br>Web<br>E-mail<br>SMS<br>Upload<br>Wake on LAN<br>Control<br>Schednaled<br>System time<br>StMP configuration<br>Schednaled<br>System time<br>StMP configuration<br>Configuration<br>Configuration<br>Status<br>StMP configuration<br>Status<br>StMP configuration<br>Configuration<br>Status<br>StMP configuration<br>Status<br>StMP configuration<br>Configuration<br>Status<br>StMP configuration<br>Configuration<br>Status<br>StMP configuration<br>Status<br>StMP configuration<br>Configuration<br>Status<br>StMP configuration<br>Status<br>StMP configuration<br>Status<br>StMP configuration<br>Status<br>StMP configuration<br>Status<br>StMP configuration<br>Status<br>StMP configuration<br>Status<br>StMP configuration<br>Status<br>StMP configuration<br>Status<br>StMP configuration<br>Status<br>StMP configuration<br>Status<br>StMP configuration<br>StMP configuration | <ul> <li>Shutdown the PC while battery mode.</li> <li>Shutdown PC: * ghr 1800 See &amp; battery capacity is less that 20 %.</li> <li>The needed for shutting down the PC 120 Sec.</li> <li>The FC should: * Shutdown * Ge to step</li> <li>Also power off the UPS after shutting down the PC.</li> <li>Apply</li> <li>Shutdown the PC while low battery. Apply</li> <li>Shutdown the PC while low battery. Apply</li> <li>Sead E-mail while any UPS's event occurs. Apply</li> <li>Shutdown the PC while temperature upper limit. 55 °C (Apply)</li> <li>EMD alarming temperature upper limit 100.0 % (Apply)</li> <li>EMD alarming temperature upper limit 100.0 % (Apply)</li> <li>EMD alarm reset (Apply)</li> <li>Data record interval 60 Sec. (Apply)</li> </ul> |              |                      |   |    |     |   |

- **Shutdown the PC while in battery mode:** When selected and integrated with the Shutdown Wizard, local PC will shut down when the UPS initiates battery mode.
- Time needed for shutting down the PC: Enter the delay time to shut down the operating system.
- The PC should:
  - 1. Shutdown: The system will shut down when selecting Shutdown and clicking Apply.

- 2. Go to sleep: The system will be suspended instead of a normal shutdown when selecting Go to sleep and clicking Apply. This function is only supported by Windows 2000 or higher with supported hardware.
- Also power off the UPS after shutting down the PC: If selected, the monitored UPS will turn off after local system shuts down. The UPS shutdown time will be later than complete system shutdown time. Users can choose to shut down the system without shutting down the UPS.
- Shutdown the PC while low battery: Select and click Apply for the local PC to shut down when the monitored UPS battery is running low.
- Wake on LAN while AC recovery: Select and click Apply for the local PC will wake on LAN while in AC recovery.
- Send E-mail while any UPS's event occurs: Select and click Apply to receive a notification E-mail when any event occurs on the local UPS.
- Send SMS while any UPS's event occurs: Select and click Apply to receive a message in the event of an alarm. A message about the UPS status will be sent to the specified user's mobile phone.

#### Scheduled

#### Select **System configuration > Scheduled.**

| SNMP web pro 🗙                                                                                                    |                                                                                                    |                                                                                                    |                             |          |                        | Θ | — (         | 7    | × |
|----------------------------------------------------------------------------------------------------|----------------------------------------------------------------------------------------------------|----------------------------------------------------------------------------------------------------|-----------------------------|----------|------------------------|---|-------------|------|---|
| ← → C ① Not secure                                                                                                    | 192.168.102.230                                                                                                    |                                                                                                    |                             |          |                        |   | <b>0-</b> G | 1 \$ | : |
| Lī legrand                                                                                                    | SNMP Web Pro 1.1                                                                                                    |                                                                                                    |                             | Schedule | l Logout Administrator |   |             |      |   |
| Information<br>Status<br>Basic information<br>UPS setting<br>Parameters setting<br>Control<br>Real-time control<br>System configuration<br>Web<br>E-mail<br>Upload<br>Wake on LAN<br>Shufdown<br>E-mail<br>Upload<br>Wake on LAN<br>Shufdown<br>E-mail<br>Scheduled<br>System time<br>Scheduled<br>System time<br>Scheduled<br>System time<br>Scheduled<br>System time<br>Scheduled<br>System time | Battery te<br>Frequency: © Once<br>© Daily<br>© Weekly<br>Date(yyyyimmide): 2014402'<br>Start time(th:mm): 00:00<br>Method: © 101402'<br>Start time(th:mm): 00:00<br>Method: © 101402'<br>Start time(th:mm): 00:00<br>Method: © 101402'<br>Start time(th:mm): 00:00<br>Method: © 101402'<br>Power off at: 2014-01-01<br>© Make PC ahub<br>Power of at: 2014-01-01<br>© Make PC ahub<br>Power of at: 2014-01-01<br>© Make PC ahub<br>Power of at: 2014-01-01<br>© Make PC ahub<br>Power of at: 2014-01-01<br>© Make PC ahub<br>Power of at: 2014-01-01<br>© Make PC ahub<br>Power of at: 2014-01-01<br>© Make PC ahub<br>Power of at: 2014-01-01<br>© Make PC ahub<br>© Weekly<br>Power of at: 2014-01-01<br>© Make PC ahub<br>© Weekly<br>Power of at: 2014-01-01<br>© Make PC ahub<br>Power of at: 2014-01-01<br>© Make PC ahub<br>Pow | st scheduled<br>r<br>12<br>md self-test<br>t 1 Min<br>scharge test<br>scharge test<br>(yyyy/mm/dd) 00.00<br>after UPS power on<br>Apply<br>Apply | (bh:mm)<br>c off<br>(bh:mm) |          |                        |   |             |      |   |

- **Battery test scheduled:** Scheduled battery self-test can be executed once, daily, weekly, or monthly. Users can select UPS and time parameters. It is recommended to set only one action at a time. If multiple actions have been applied at the same time, some of these actions may be ignored. Any action will be ignored when the action is not supported by the UPS.
- **UPS On/Off schedule:** Scheduled UPS on/off can be executed once, daily, or weekly. Users can select UPS and time parameters. It is recommended to set only one action at a time. If multiple actions have been applied at the same time, some of these actions may be ignored. Any action will be ignored when the action is not supported by the UPS.

#### System time

#### Select System configuration > System time.

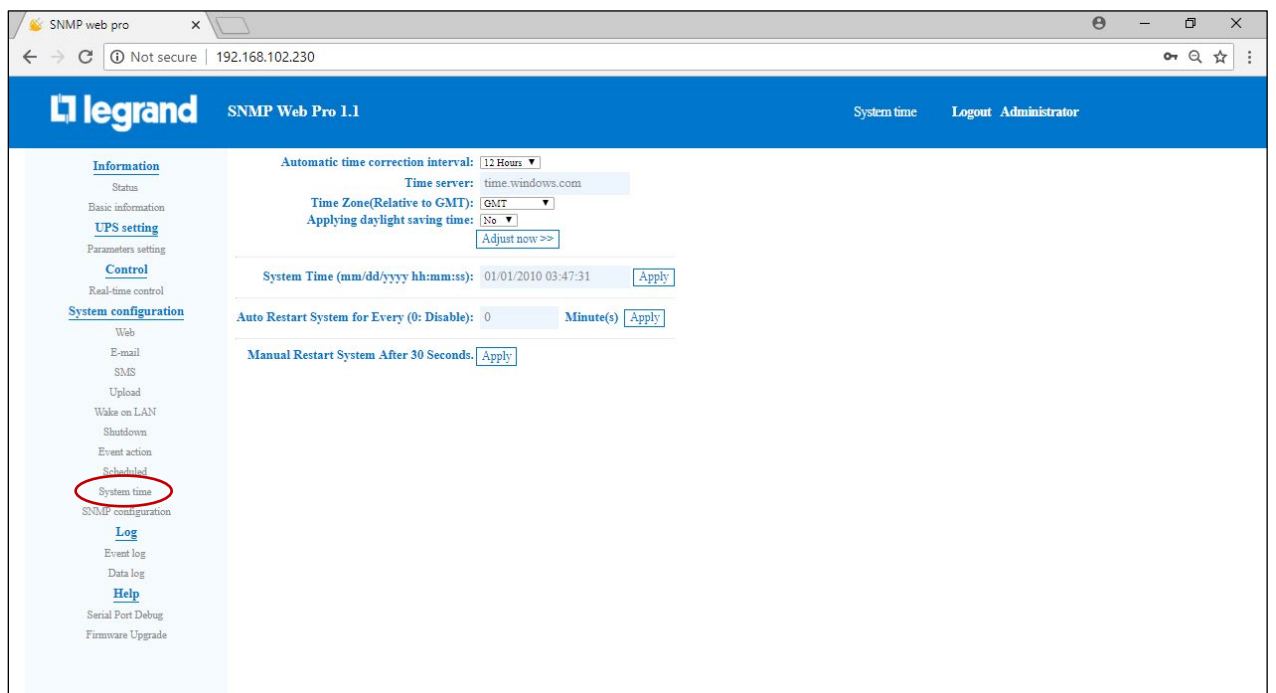

- Automatic time correction interval
- **Time server:** The SNTP server IP address or domain name.
- Time Zone (Relative to GMT): It's measured to relative to GMT.
- System Time (mm/dd/yyyy hh:mm:ss): Set up SNMP web local host time.
- Auto Restart System for Every (0: Disable): XX Minute(s) and click Apply button.
- Manual Restart System After 30 Seconds: When the Apply button is checked, the SNMP will restart after 30 seconds.

#### **SNMP configuration**

#### Select System configuration > SNMP configuration.

Settings of the SNMP web pro basic information include IP address, password, trap IP address, SNMP UDP port, add/delete snmpv3 user account and the ability to restore the factory settings.

Note: Some modifications require the SNMP server to be restarted to become effective.

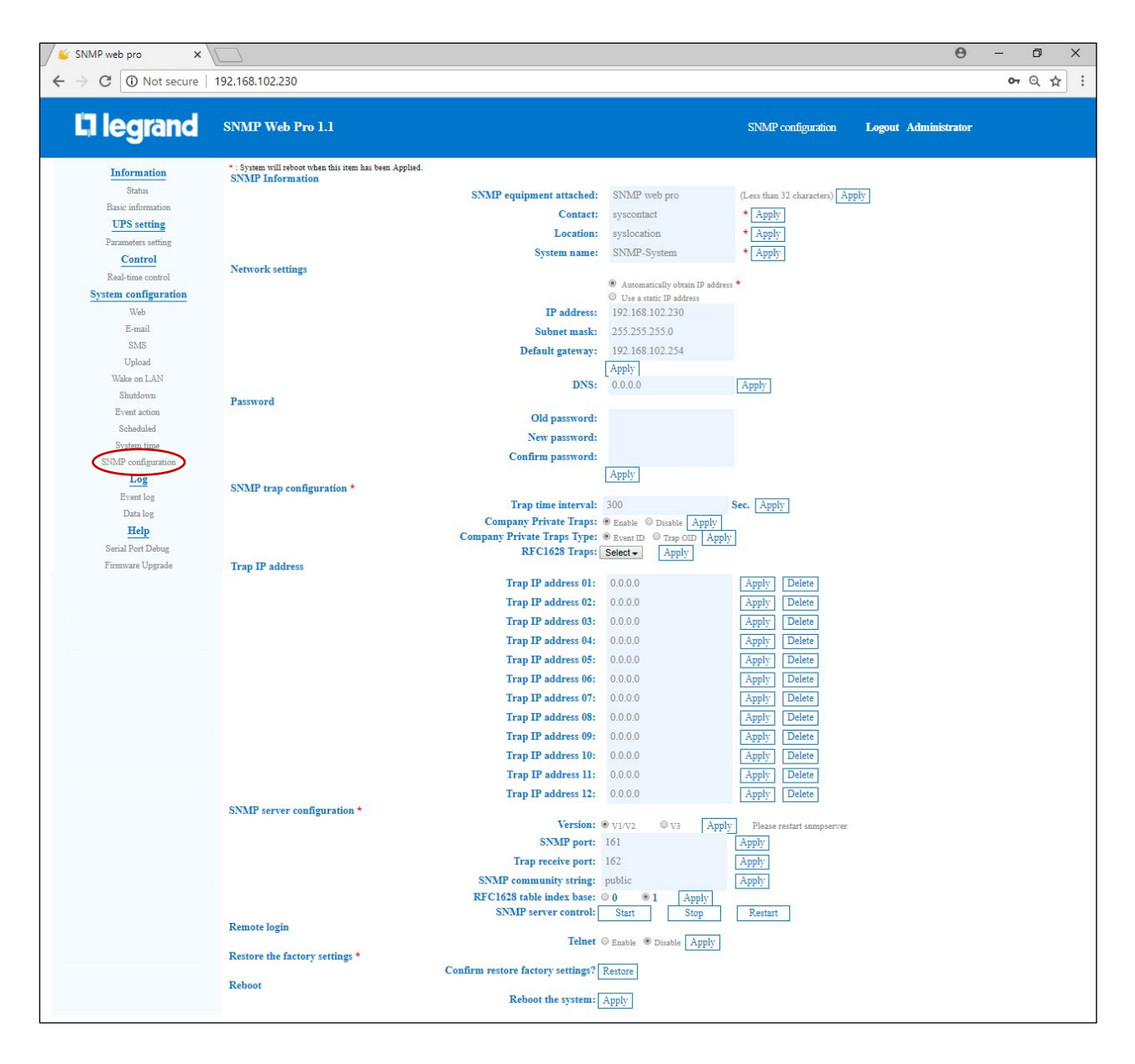

- **IP address:** There are two methods to obtain IP address
  - 1. Automatically obtain IP address (DHCP, default)
  - 2. Manually configure IP address

The system will automatically obtain default IP addresses. If there are none provided by the LAN, the default IP will display as "192.168.102.230", Net mask as "255.255.255.0" and default gateway as "0.0.0.0".

- **Password:** Modify the password. The length of the password must be between 8 to 15 digits.
- Trap IP address: The SNMP device could provide 12 static trap addresses.
- **SNMP server configuration:** You may change the SNMP port and trap port. You also can add SNMPV3 users by clicking the **Add** button. A screen will pop up to setup user settings, security level, and permission level.
- Restore the factory settings

**Note:** The system will default the IP addresses and the default Password is 12345678.

#### Log

**Event Log** 

#### Select Log > Event log.

The event log page shows past events and can store over 200,000 threads. The event logs can be saved as a .csv file. The event log includes UPS warnings, fault info, and UPS operation logs from web users and ViewPower Pro users. All logs are recorded in the flash memory of the web card by month. The event logs are safely stored in the event of power failure."

| SNMP web pro 🗙                                                                                                    |                                                                                                    |                                                                                                    | Θ                                                                                              | – 0 ×     |
|----------------------------------------------------------------------------------------------------|----------------------------------------------------------------------------------------------------|----------------------------------------------------------------------------------------------------|------------------------------------------------------------------------------------------------|-----------|
| ← → C ③ Not secure                                                                                                    | 192.168.102.230                                                                                                    |                                                                                                    |                                                                                                | •• ९ ☆ :  |
| 🛛 legrand                                                                                                    | SNMP Web Pro 1.1                                                                                                    | Event log Logout Ad                                                                                                    | lministrator                                                                                   |           |
| Information                                                                                                    | 01_2010.csv ▼ Apply Delete                                                                                                    |                                                                                                    |                                                                                                |           |
| Status<br>Basic information<br>UPS setting<br>Tarameters setting<br>Control<br>Real-time control<br>System configuration<br>Web<br>E-mail<br>SMS<br>Upload<br>Walke on LAN<br>Shuddovn<br>Event action<br>Schednaled<br>System time<br>SNMP configuration<br>Up of<br>Data log<br>Data log<br>Serial Port Debug<br>Firmivare Upgrade | Time           01/01/2010 00:00.33           01/01/2010 00:03:44           01/01/2010 00:21:623           01/01/2010 00:21:623           01/01/2010 02:16:27 | Levent name     F       Connect to time server error     N       Line Mode     N       Dattery self-test failure     N       Line Mode     N       Table of the server error     N | Yent source<br>SNTP<br>SNTP<br>ICU Polling<br>ICU Polling<br>SNTP<br>ICU Polling<br>CU Polling | Client IP |

#### Data log

#### Select Log > Data log.

The data log page will list all recorded data and can store over 200,000 threads. The data logs can be saved as a .csv file. The data logs are safely stored in the event of power failure.

| 💊 SNMP web pro 🗙 🗸                          |                               |                  |                   |                      |               | Θ -                | σ×        |
|---------------------------------------------|-------------------------------|------------------|-------------------|----------------------|---------------|--------------------|-----------|
| $\leftarrow$ $\rightarrow$ C (i) Not secure | 192.168.102.230               |                  |                   |                      |               | 0                  | • ♀ ☆ ∶   |
| L7 legrand                                  | SNMP Web Pro 1.1              |                  |                   | Data log             | Logout Admini | strator            |           |
| Information                                 | 01_01_2010.csv V Apply Delete |                  |                   | 12245                |               |                    |           |
| Status                                      | Time                          | Input voltage(V) | Output voltage(V) | Output frequency(Hz) | Load(%)       | Battery voltage(V) | Temp.(°C) |
| Basic information                           | 01/01/2010 03:28:07           | 116.5            | 119.6             | 60.0                 | 0             | 27.3               | 21.1      |
| UPS setting                                 | 01/01/2010 03:29:07           | 116.7            | 119.7             | 60.0                 | 0             | 27.3               | 21.2      |
| Parameters setting                          | 01/01/2010 03:30:07           | 116.4            | 119.4             | 60.0                 | 0             | 27.4               | 21.4      |
| r at ameters setting                        | 01/01/2010 03:31:07           | 116.2            | 119.5             | 60.0                 | 0             | 27.4               | 21.5      |
| Control                                     | 01/01/2010 03:32:07           | 116.6            | 119.3             | 59.9                 | 0             | 27.3               | 21.8      |
| Real-time control                           | 01/01/2010 03:33:07           | 116.7            | 119.9             | 60.0                 | 0             | 27.4               | 21.8      |
| System configuration                        | 01/01/2010 03:34:07           | 110.0            | 119.5             | 60.0                 | 0             | 27.4               | 22.0      |
| Wab                                         | 01/01/2010 03:35:08           | 116.2            | 119.5             | 60.0                 | 0             | 27.4               | 21.8      |
| Web                                         | 01/01/2010 03:30:08           | 116.4            | 119.9             | 60.0                 | 0             | 27.4               | 21.7      |
| E-mail                                      | 01/01/2010 03:38:08           | 116.2            | 120.1             | 60.0                 | 0             | 27.4               | 21.5      |
| SMS                                         | 01/01/2010 03:39:08           | 116.0            | 119.9             | 60.0                 | 0             | 27.4               | 21.4      |
| Upload                                      | 01/01/2010 03:40:08           | 116.1            | 119.8             | 60.0                 | 0             | 27.4               | 21.1      |
| Wake on LAN                                 | 01/01/2010 03:41:09           | 116.1            | 119.5             | 60.0                 | 0             | 27.3               | 20.8      |
| Shutdown                                    | 01/01/2010 03:42:09           | 115.8            | 119.6             | 60.0                 | 0             | 27.3               | 20.7      |
| Erent a stiller                             | 01/01/2010 03:43:09           | 116.2            | 120.2             | 60.0                 | 0             | 27.3               | 20.5      |
| Event action                                | 01/01/2010 03:44:09           | 116.2            | 119.6             | 60.0                 | 0             | 27.4               | 20.5      |
| Ocheduled                                   | 01/01/2010 03:45:09           | 116.4            | 119.4             | 60.0                 | 0             | 27.3               | 20.6      |
| System time                                 | 01/01/2010 03:46:09           | 115.9            | 120.2             | 60.0                 | 0             | 27.4               | 20.7      |
| SNMP configuration                          | 01/01/2010 03:47:09           | 116.6            | 120.3             | 60.0                 | 0             | 27.4               | 20.8      |
| Log                                         | 01/01/2010 03:48:10           | 116.5            | 119.5             | 60.0                 | 0             | 27.3               | 21.1      |
| <br>72                                      | 01/01/2010 03:49:10           | 116.2            | 119.5             | 60.0                 | 0             | 27.3               | 21.2      |
| Event log                                   |                               |                  |                   | 12340                |               |                    |           |
| Data log                                    |                               |                  |                   |                      |               |                    | Save as   |
| Help                                        |                               |                  |                   |                      |               |                    |           |
| Serial Port Debug                           |                               |                  |                   |                      |               |                    |           |
| Firmwara Ungrada                            |                               |                  |                   |                      |               |                    |           |
| a minimare Opgrade                          |                               |                  |                   |                      |               |                    |           |
|                                             |                               |                  |                   |                      |               |                    |           |
|                                             |                               |                  |                   |                      |               |                    |           |
|                                             |                               |                  |                   |                      |               |                    |           |

## Help

#### Serial Port Debug

#### Select Help > Serial Port Debug.

Test communication condition between SNMP card and device. Enter the RS232 command supported by the UPS and click send to see return value of UPS. This function is generally used for fault diagnosis.

| SNMP web pro 🗙 🗙                                                                                                    |                                 |                   | Θ                    | - 0 × |
|----------------------------------------------------------------------------------------------------|---------------------------------|-------------------|----------------------|-------|
| $\leftrightarrow$ $\rightarrow$ C $\bigcirc$ Not secure                                                                                                    | 192.168.102.230                 |                   |                      | • Q☆: |
| 🛱 legrand                                                                                                    | SNMP Web Pro 1.1                | Serial Port Debug | Logout Administrator |       |
| Information<br>Status<br>Basic information<br>UPS setting<br>Parameters setting<br>Control<br>Read-time control<br>System configuration<br>Web<br>E-mail<br>Upload<br>Wake on LAN<br>Studiovan<br>Upload<br>Wake on LAN<br>Studiovan<br>E-vent action<br>Scheduled<br>System time<br>StMP configuration<br>Log<br>Event log<br>Data log<br>Event log<br>Data log<br>Event log<br>Data log | Send content:<br>Output window: | Send<br>Clear     |                      |       |

#### Firmware Upgrade Select Help > Firmware Upgrade.

Check for the latest firmware updates. Click Select to download the available update.

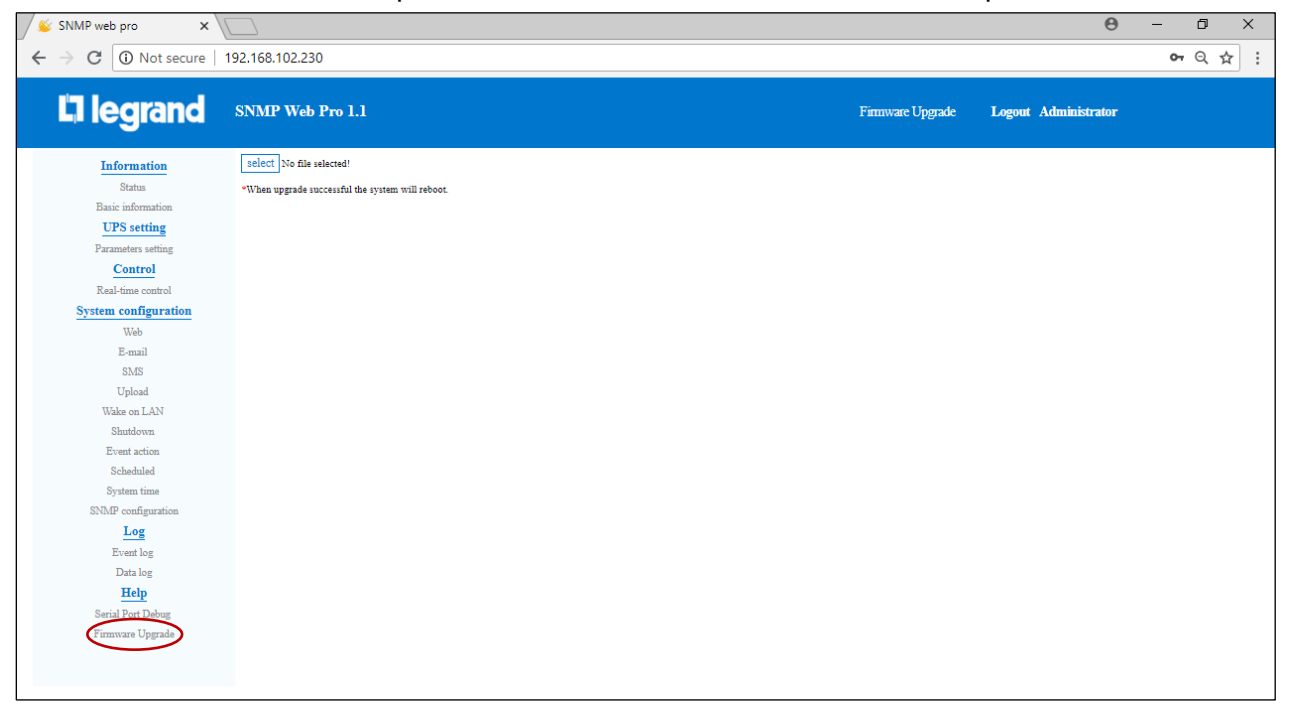